AXC-003-080107

# PLUG MAGIC >u-x >urrydd AXC-SI01(RS-232C) AXC-SI02(TTL) AXC-SI03(RS-422)

# 取扱説明書

# 目次

| <u>はじ</u>  | じめに        | -<br>         |                                    | <u>1</u> |
|------------|------------|---------------|------------------------------------|----------|
|            | 動作<br>特    | ≅環境<br>長      |                                    | 1<br>2   |
| <u>すべ</u>  | 、て捕        | うてし           | \ますか                               | 3        |
| 製品         | 品に同        | ■梱され          | 1るもの                               | 3        |
| <u>ご注</u>  | <u>E意</u>  | <u></u>       |                                    | 4        |
| 保証         | E規定        | <u></u>       |                                    | 5        |
| 1.<br>2.   | 保<br>保     | 証の<br>証条      | 範囲件                                | 5<br>5   |
| 安全         | <u>き上の</u> | )注意           |                                    | 7        |
| <u>1.</u>  | 製品         | るの仕様          | <u>ŧ</u>                           | 9        |
| 2.         | カー         | <u>- ドの</u> 取 | 2付け、取外し                            | 11       |
| 2 -        | 1.         | 付属ク           | テーブルのカードへの取付け                      | 11       |
| 2 -        | 2.         | 付属り           | Γーブルの取外し                           | 11       |
| 2 -        | 3.         | PDA •         | へのカード取付け                           | 12       |
| 2 -        | 4.         | カート           | ኛの取出し                              | 12       |
| <u>3</u> . | 外剖         | 3機器と          | <u> - の接続 AXC-SI01(RS-232C)の場合</u> | 13       |
| 3 -        | 1.         | コネク           | 7夕信号                               | 13       |
| 3 -        | 2.         | 接続例           | Ŋ                                  | 14       |
|            |            |               |                                    |          |

| <u>4.外部機器との接続 AXC-SI02(TTL)の場合</u> 1                        | <u>15</u> |
|-------------------------------------------------------------|-----------|
| <u>5.外部機器との接続 AXC-SI03(RS422)の場合</u> 1                      | <u>15</u> |
| _6.等価回路                                                     | <u>17</u> |
| <u>7.添付ソフトウェア</u>                                           | <u>19</u> |
| 7 - 1.概要                                                    | 19        |
| 7 - 2 . COMポート検索DLL                                         | 19        |
| 7 - 3 .通信サンプルアプリケーションプログラム                                  | 20        |
| 7 - 4 . サンプルプログラムのインストールとアンインストール                           | 20        |
| 7 - 4 - 1 . インストール前の準備 ・・・・・・・・・・・・・・・・・・・・・・・・・・・・・・・・・・・・ | 20        |
| 7 - 4 - 2 . インストール・・・・・・・・・・・・・・・・・・・・・・・・・・・・・・・・・・・・      | 20        |
| 7 - 4 - 3 . アンインストール ************************************   | 24        |
| 7 - 5 . 通信サンプルアプリケーションプログラムの使用方法                            | 26        |
| 付録 レジスタ表                                                    | <u>30</u> |
| <u>製品のメンテナンスについて</u>                                        | <u>35</u> |
| 製品のお問い合わせについて                                               | <u>36</u> |
| 改訂履歴                                                        | <u>37</u> |

### はじめに

このたびは、PLUG MAGIC シリーズ シリアルアダプタAXC-SI01/SI02/SI03 をお買い求めいただき、誠にありがとうございます。

本製品の性能を十分にご活用いただくため、本書を熟読され、正しいご使用方法 で末永くご愛用いただきますようお願い申し上げます。

製品型番について

| 型番       | シリアルインタフェース | カード側コネクタ      |
|----------|-------------|---------------|
| AXC-SI01 | RS-232C     |               |
| AXC-SI02 | TTL         | D-SUB9ピン(オス型) |
| AXC-SI03 | RS-422A     |               |

AXC-SI01 は、DOS/V マシンの COM ポート(シリアルポート)と互換性があ ります。

AXC-SI02 は、シリアル I/F の信号レベルが TTL レベルとなります。その他に AXC-SI01 との違いはありません。

AXC-SI03 は TXD、RXD、RTS、CTS 信号のみをサポートしています。

本製品の仕様および外観は製品改良のため予告無く変更する場合があります。

#### 動作環境

本製品は以下の動作環境でご使用ください。

対応機種: Pocket PC 2002 1/2003 2, Windows Mobile 5.0 3日本語版搭載 PDA

1 Microsoft® Windows® Powered Pocket PC 2002 日本語版

2 Windows Mobile® 2003 software for Pocket PC 日本語版

<sup>3</sup> Windows Mobile® 5.0 software for Pocket PC 日本語版

ご使用の前に、ご使用になる機種にコンパクトフラッシュカードスロットがある ことをご確認ください。また、『1.製品の仕様』の『使用スロットに関して』 も併せて御覧ください。 本製品 AXC-SI01 / SI02 / SI03 は、CompactFlash Specification Revision 1.4 TYPE - に準拠したシリアルアダプタカードです。

『Pocket PC 2002 / 2003, Windows Mobile 5.0 搭載の PDA (Personal Digital Assistants)』の CF カードスロットへ装着することにより、簡単にシリアル I/O の拡張ができます。

以下、「PDA」と表記します

AXC-SI01 / SI02 / SI03 共に、シリアルコネクタは D-SUB9 ピン(オス型)を 使用していますので、DOS / V マシン本体のシリアルコネクタと互換性があり ます(ただし AXC-SI03 は信号配列に互換性はありません)。

AXC-SI01 / SI02 / SI03 共に、シリアル通信 LSI に 16C550 同等品を使用して います。

相手側機器がTTLレベルの場合、AXC-SI02を使用すると、レベル変換を必要 とせずに直接相手機器と接続することができます。

付属ソフトをご使用いただくことにより PDA の画面上で視覚的に入出力の設定 を行うことが可能です。

信号伝送距離が極端に長い場合、AXC-SI03 同士で RS-422A レベルでの遠距離 通信を行うことができます。

PDA(Pocket PC)の COM ポートとソフトウエア互換があるように設計されています。

AXC-SI01 / SI02 / SI03 共に、設定可能な最大ボーレートは 115200bps ですが、 アプリケーションソフトのアルゴリズムや、PDA の処理能力などで、実用的な ボーレートが低下する場合があります。十分ご確認の上運用してください。

AXC-SI03(RS-422A)は、基本的に1対1での遠距離通信を想定しています。 そのため、ターミネータは100 が実装されていますが、取り外しはできません。

### すべて揃っていますか

製品をご使用いただく前に、本体と次の付属品がすべて揃っているかご確認くだ さい。万一、不足の品がございましたら、お手数ですがお買上げの販売店もしくは 弊社までご連絡ください。

### 製品に同梱されるもの

- ・入出力コネクタ付ケーブル ・・・・・・1
- ・サポートディスク(CD-ROM)・・・・・・・1

なお、サポートディスク内に収められている Readme.txt には、本マニュアルに はない最新の情報が記載されている場合がありますので、ご使用の前に必ずご一読 ください。

ご注意

- 1. 本製品の外観や仕様及び取扱説明書に記載されている事項は、将来予告なし に変更することがあります。
- 2. 取扱説明書に記載のすべての事項について、株式会社アドテックシステムサ イエンスから文書による許諾を得ずに行う、あらゆる複製も転載も禁じます。
- 3. この取扱説明書に記載されている会社名及び製品名は、各社の商標又は登録 商標です。
- 取扱説明書の内容を十分に理解しないまま本製品を扱うことは、絶対におやめください。本製品の取扱いについては安全上細心の注意が必要です。取扱説明を十分に理解してから本製品をご使用ください。
- 本製品をお使いいただくには、PDA (Pocket PC 2002 / 2003,Windows Mobile 5.0) や Windows についての一般的な知識が必要です。本書は、お 読みになるユーザーが PDA(Pocket PC 2002 / 2003, Windows Mobile 5.0) や Windows の使い方について既にご存知であることを前提に、製品の使い 方を説明しています。 もし、PDA や Windows についてご不明な点があり ましたら、それらの説明書や関係書籍等を参照してください。

### 保証規定

- 1. 保証の範囲
  - 1.1 この保証規定は、弊社 株式会社アドテックシステムサイエンスが製造・ 出荷し、お客様にご購入いただいたハードウェア製品に適用されます。
  - 1.2 弊社によって出荷されたソフトウェア製品については、弊社所定のソフト ウェア使用許諾契約書の規定が適用されます。
  - 1.3 弊社以外で製造されたハードウェア又はソフトウェア製品については、製造元/供給元が出荷した製品そのままで提供いたしますが、かかる製品には、その製造元/供給元が独自の保証を規定することがあります。

#### 2. 保証条件

弊社は、以下の条項に基づき製品を保証いたします。不慮の製品トラブルを未 然に防ぐためにも、あらかじめ各条項をご理解のうえ製品をご使用ください。

- 2.1 この保証規定は弊社の製品保証の根幹をなすものであり、製品によっては、 その取扱説明書や保証書などで更に内容が細分化され個別に規定される ことがあります。したがって、ここに規定する各条項の拡大解釈による取 扱いや特定目的への使用に際しては十分にご注意ください。
- 2.2 製品の保証期間は、製品に添付される「保証書」に記載された期間となり、 弊社は、保証期間中に発見された不具合な製品について保証の責任をもち ます。
- 2.3 保証期間中の不具合な製品について、弊社は不具合部品を無償で修理又は 交換します。ただし、次に記載する事項が原因で不具合が生じた製品は保 証の適用外となります。

事故、製品の誤用や乱用 弊社以外が製造又は販売した部品の使用 製品の改造 弊社が指定した会社以外での調整や保守、修理など

- 2.4 弊社から出荷された後に災害又は第三者の行為や不注意によってもたら された不具合及び損害や損失については、いかなる状況に起因するもので あっても弊社はその責任を負いません。
- 2.5 原子力関連、医療関連、鉄道等運輸関連、ビル管理、その他の人命に関わ るあらゆる事物の施設・設備・機器など全般にわたり、製品を部品や機材 として使用することはできません。もし、これらへ使用した場合は保証の 適用外となり、いかなる不具合及び損害や損失についても弊社は責任を負 いません。

### 安全上の注意

ここに示す注意事項は、製品を安全に正しくお使いいただき、あなたや他の 人々への危害や財産への損害を未然に防ぐためのものです。

注意事項は、誤った取扱いで生じる危害や損害の大きさ、又は切迫の程度に よって内容を「警告」と「注意」の2つに分けています。「警告」や「注意」はそれ ぞれ次のことを知らせていますので、その内容をよくご理解いただき本文を お読みください。

- 警告: この指示を無視して誤った取扱いをすると、人が死亡したり重傷を負ったりすることがあります。
- **注意**: この指示を無視して誤った取扱いをすると、人が傷害を負ったり、物に 損害を受けたりすることがあります。

# ⚠ 警告

### 感電や火災の危険があります

本製品を分解したり、改造したりしないでください。火災や感電の原因となるこ とがあります。万一、発熱、煙が出ている、異臭がするなどの異常に気がついた 場合は速やかに所定の手順にしたがい PDA の電源スイッチをきり、その後に本 製品を取外してください。異常状態のまま使用すると火災や感電のおそれがあり ます。

万一、金属片、水、その他の液体等の異物が機器の内部に入った場合は速やかに 所定の手順にしたがい PDA の電源スイッチを切り、その後に本製品を取外して ください。そのまま使用すると火災や感電のおそれがあります。

付属のケーブル以外のものは使用しないでください。火災や感電の原因となるこ とがあります。

付属ケーブルを取外すときにケーブルを引っ張らないでください。ケーブルをいため、火災や感電の原因となることがあります。

本製品や付属ケーブルの上に物を置かないでください。また、無理に曲げたり、 引っ張ったりしないでください。製品やケーブルをいため、火災や感電の原因と なることがあります。

# / 注意

### 取扱いかたによっては けがをしたり機器を損傷したりすることがあります

本製品に強い衝撃を与えないでください。

故障、誤動作等の原因となりますのでご使用の際には、静電気にご注意ください。

直射日光のあたる場所や、極端に高温・低温になる場所、および湿度の高い場所、 ほこりの多い場所での使用、保管は行なわないでください。

急激な温度差を与えると結露が発生します。発生した場合は必ず時間をおき、結 露が無くなってから使用してください。

カードの差込方向にご注意ください。カードのコネクタは逆差し防止構造になっ ていますが、無理に押し込もうとするとカードコネクタやカードが破損する場合 があります。

カードコネクタ端子にふれないでください。接触不良や故障の原因となることが あります。

# 1.製品の仕様

| バス I/F 仕様   | CompactFlash Specification Revision 1.4 準拠 CF <sup>+</sup> |
|-------------|------------------------------------------------------------|
| シリアル I/O 仕様 | EIA/TIA - 574                                              |
| チャネル数       | 1 チャネル                                                     |
| シリアルコントロール  | UART 16C550 互換                                             |
| 最大通信速度      | 115,200bps                                                 |
| 通信方式        | 非同期通信                                                      |
|             | ビット構成:スタートビット :1 ビット                                       |
|             | テ <sup>・</sup> ータビ゛ット : 5 ~ 8 ビ゛ット                         |
|             | パ゚リティビット:Even/Odd/None                                     |
|             | ストップ ビット: 1/1.5/2 ビット                                      |
| 対応 OS       | Microsoft® Windows® Powered Pocket PC 2002 日本語版            |
|             | Windows Mobile® 2003 software for Pocket PC 日本 語版          |
|             | Windows Mobile® 5.0 software for Pocket PC 日本語版*           |
| 電源          | 3.3V/5V システム両対応 CompactFlash ホスト側から供給                      |
| 動作温度範囲      | 0 ~ 60                                                     |
| 動作湿度範囲      | 20%~80% (結露しないこと)                                          |
| 保存温度範囲      | -20 ~ 70                                                   |
| 外形サイズ       | Compact Flash Specification Revision 1.4 準拠 TYPE - カード     |
|             | 幅 約 31(mm)×奥行約 37(mm)×厚さ 約 3.5(mm)                         |
| 重量          | 約 10g                                                      |
| 付属ケーブル      | 9Pin D-sub オス型付属 約 500mm                                   |

#### AXC-SI01 / SI02 / SI03 共通仕様

#### AXC-SI01(RS-232C) 仕様

| 信号レベル  | RS-232C 規格準拠         |
|--------|----------------------|
| 信号形態   | DOS / V の COM ポートと互換 |
| 最大伝送距離 | 15 メートル              |
| 消費電流   | 3.3V TYP 20mA        |

#### AXC-SI02(TTL) 仕様

| 信号レベル  | TTL レベル入出力            |
|--------|-----------------------|
| ドライブ能力 | 4mA MAX               |
| 信号形態   | D O S /V の COM ポートと互換 |
| 最大伝送距離 | 3メートル                 |
| 消費電流   | 3.3V TYP 7mA          |

#### AXC-SI03(R422) 仕様

| 信号レベル  | RS-422A 規格準拠                         |
|--------|--------------------------------------|
| 信号形態   | TXD、RXD、RTS、CTS 信号をサポート。100Ω ターミネータ付 |
| 最大電送距離 | 1000 メートル                            |
| 消費電流   | 3.3V TYP 55mA                        |

\*Windows Mobile 5.0 では、デバイスを挿入した状態で電源投入を2回以上繰り返すと、デバイスが抜かれたままと同じ状態になる場合があります。その場合、一旦デバイスを抜き、再度挿入してください。

#### 使用スロットに関して

本製品は、3.3V / 5V 両対応カードです。PC カード変換アダプタなどを使用し、ノート PC 等で本製品をご使用になることも可能です。

本製品を以下の使用条件に基づいたカードスロットを使用することにより故障等予期せぬ事 故を回避して安全にご使用になれます。

- ・CF+ and Compact Flash Specification Revision 1.4 以上に準拠した CF カードスロット TYPE または TYPE
- ・PC Card Standard 95 以上に準拠した PC カードスロット TYPE または TYPE を持つもの

なお、メモリカード専用スロット、TrueIDE モードのみをサポートする CF カードスロット ではご使用になれません。

### 2.カードの取付け、取外し

### 2-1.付属ケーブルのカードへの取付け

カードの上面(PLUG MAGIC の文字が見える側)と付属ケーブルのカード側コネクタの 上面(金属部分があるほう)を合わせ、ロック部分を矢印の方向に押した状態でカー ドへ静かに差し込みます。

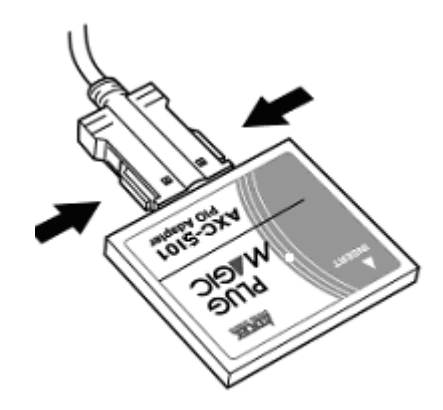

ロッキングがしっかり嵌合したことを確認してください。 接続ケーブルを無理に曲げたり、コネクタとカードとの接続部に無理な力を加え たりすると動作不良や故障の原因になります。

#### 2-2.付属ケーブルの取外し

ケーブル取付けと同様に 2-1 図を参考にロック部分を矢印の方向に押した状態で、 カードからケーブルを静かに取外します。

PDA がカードにアクセスしていないことを確認した後に、カードからケーブルを 取外してください。

### 2 - 3 . PDA へのカード取付け

PDAのCFカードスロットにカードを差し込みます。

下図を参考にカードのインターフェース・コネクタ側を PDA の CF カードスロットに 静かに差し込みます。

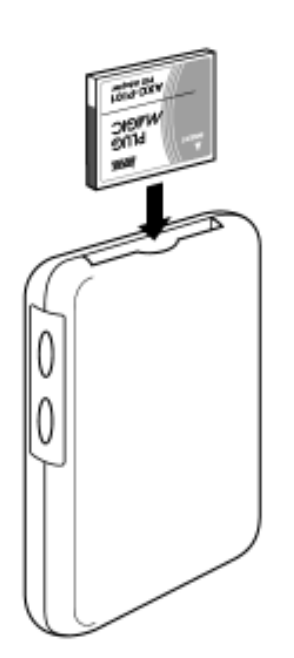

お使いになる PDA の機種によっては参考図とインター フェース・コネクタの機構、CF カードの取付け向き等 が異なることがあります。カードの取付けの際にはご 使用になる PDA の取扱説明書をご参考にカードの装着 を行ってください。

2-4.カードの取出し

カードを PDA から取出す時は、データの転送を行っていないことを確認し、カード を PDA の CF カードスロットから静かに引き出します。( イジェクトボタン等があ る場合は、そちらを使用してください)

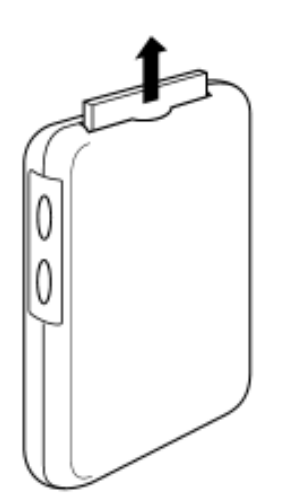

## 3.外部機器との接続 AXC-SI01 (RS-232C)の場合

付属の接続ケーブルは、DOS/V マシンの背面にあるシリアルコネクタと同等の コネクタとなっています。マシン本体のシリアルコネクタに接続できるシリアルケー ブルとはそのまま接続可能です。DOS/Vマシン用のシリアルケーブルは、一般の パソコンショップなどで販売されておりますので、必要な場合は別途ご用意ください。 ( なお、その際はストレートケーブルとクロスケーブルの違いにご注意ください)

### 3-1.コネクタ信号

付属ケーブルのコネクタピン番号配置図とコネクタ信号表を示します。

#### 結合面視図

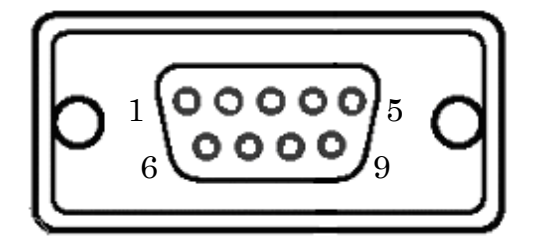

| ピン番号 | 信号名 | 向き・ | 機能説明      |  |
|------|-----|-----|-----------|--|
| 1    | DCD | 入力  | 受信キャリア検出  |  |
| 2    | RXD | 入力  | 受信データ     |  |
| 3    | TXD | 出力  | 送信データ     |  |
| 4    | DTR | 出力  | データ端末レディ  |  |
| 5    | GND |     | 信号グランド    |  |
| 6    | DSR | 入力  | データセットレディ |  |
| 7    | RTS | 出力  | 送信要求      |  |
| 8    | CTS | 入力  | 送信可       |  |
| 9    | RI  | 入力  | 着呼表示      |  |

### 3-2.接続例

ケーブル接続例

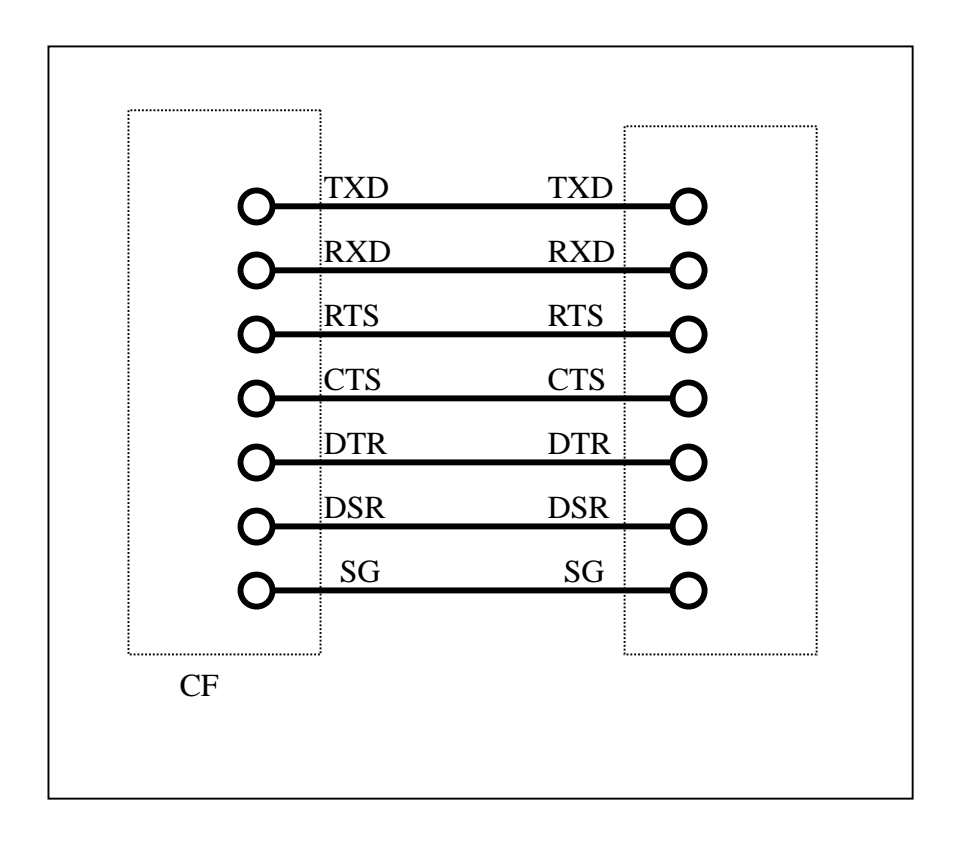

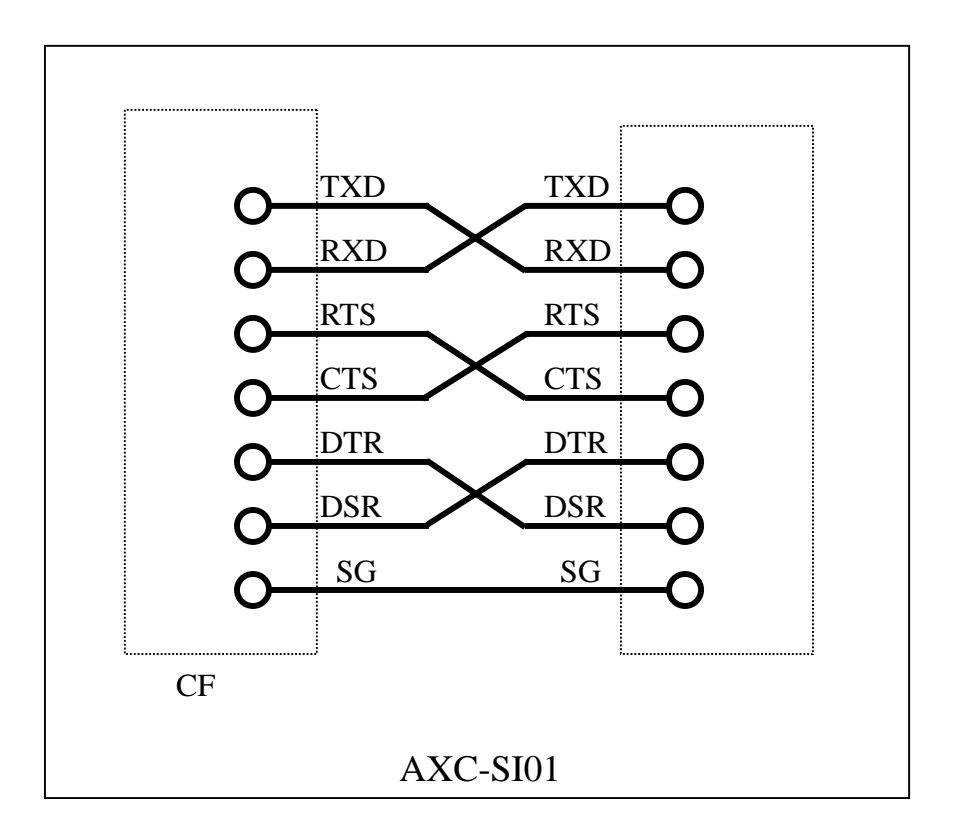

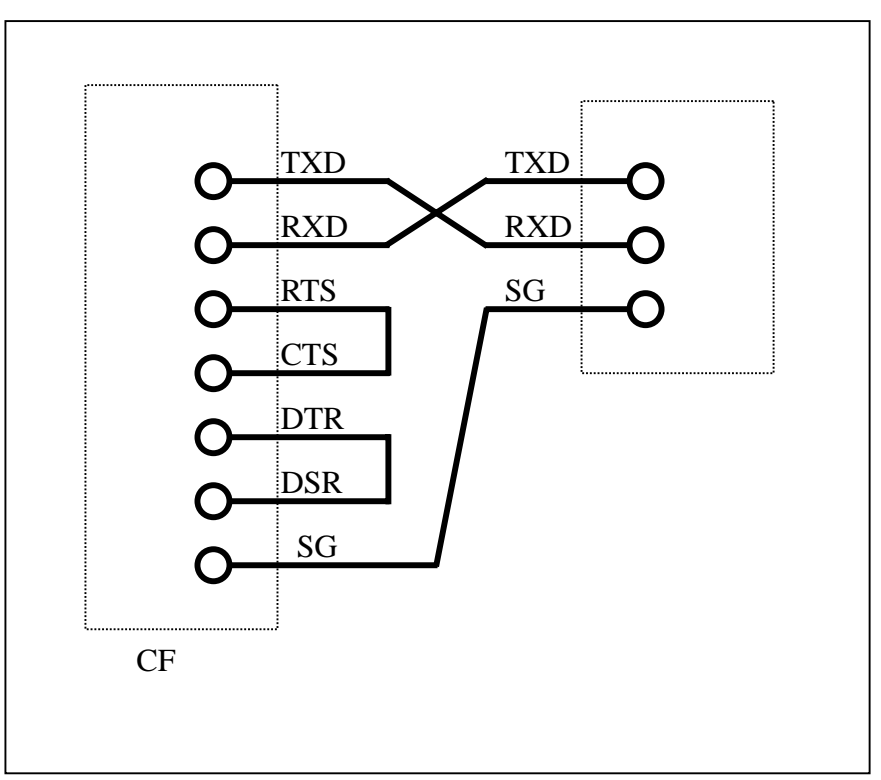

#### \* DCD、RI は必要に応じて接続してください。

## 4.外部機器との接続 AXC-SI02(TTL)の場合

AXC-SI02の場合、接続する相手機器はTTLレベルとなっていることが必要です。

**ケーブルの**接続方法は AXC-SI01 とおなじです。「5.外部機器との接続 AXC-SI01(RS-232C)の場合」を参照してください。

### 5.外部機器との接続 AXC-SI03 (RS422)の場合

AXC-SI03 の場合、本カードのコネクタ信号の内容は DOS/V マシンの互換ではありません。

| ピン番号 | 信号名   | 向き- | 機能説明         |
|------|-------|-----|--------------|
| 1    | TXD + | 出力  | シリアル送信データ(正) |
| 2    | RXD + | 入力  | シリアル受信データ(正) |
| 3    | RTS + | 出力  | 送信要求信号 (正)   |
| 4    | CTS + | 入力  | 送信許可信号 (正)   |
| 5    | GND   |     | 信号グランド       |
| 6    | TXD - | 出力  | シリアル送信データ(負) |

下表のコネクタ信号表を参照し、ケーブルを自作してください。

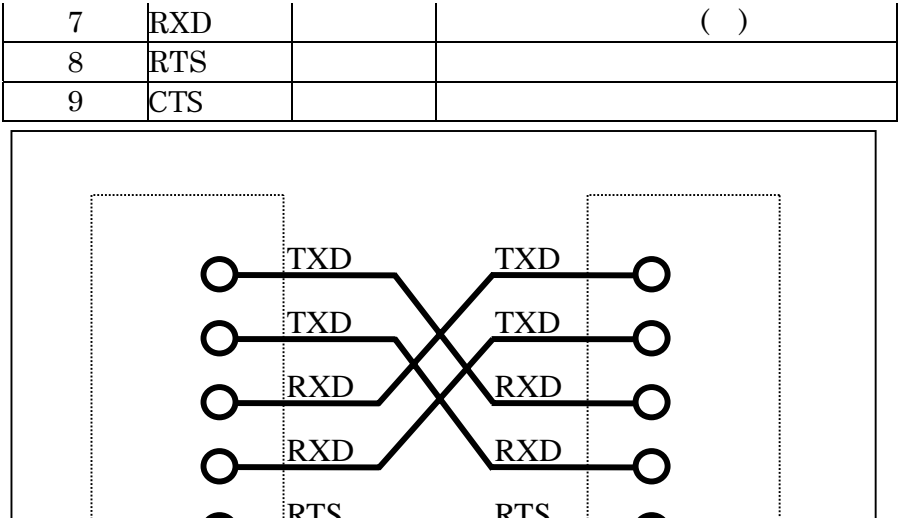

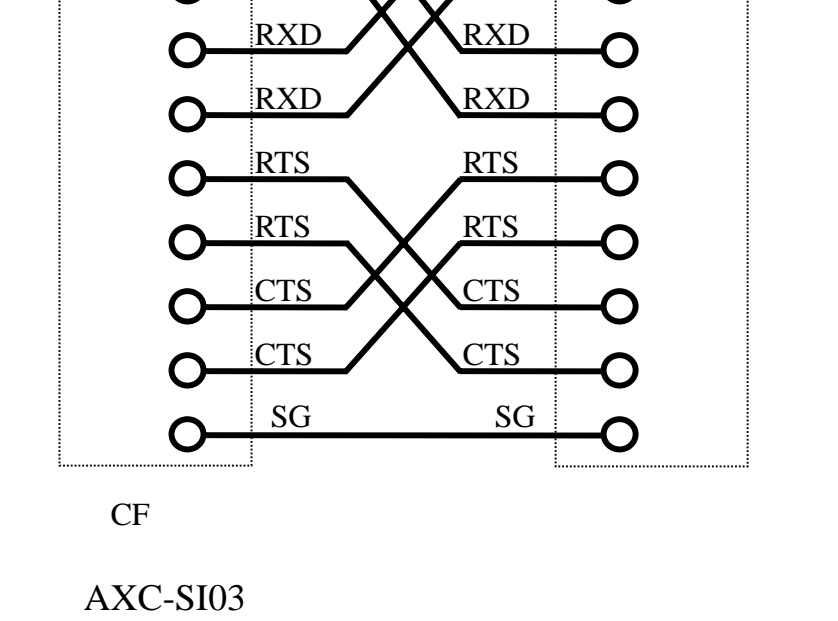

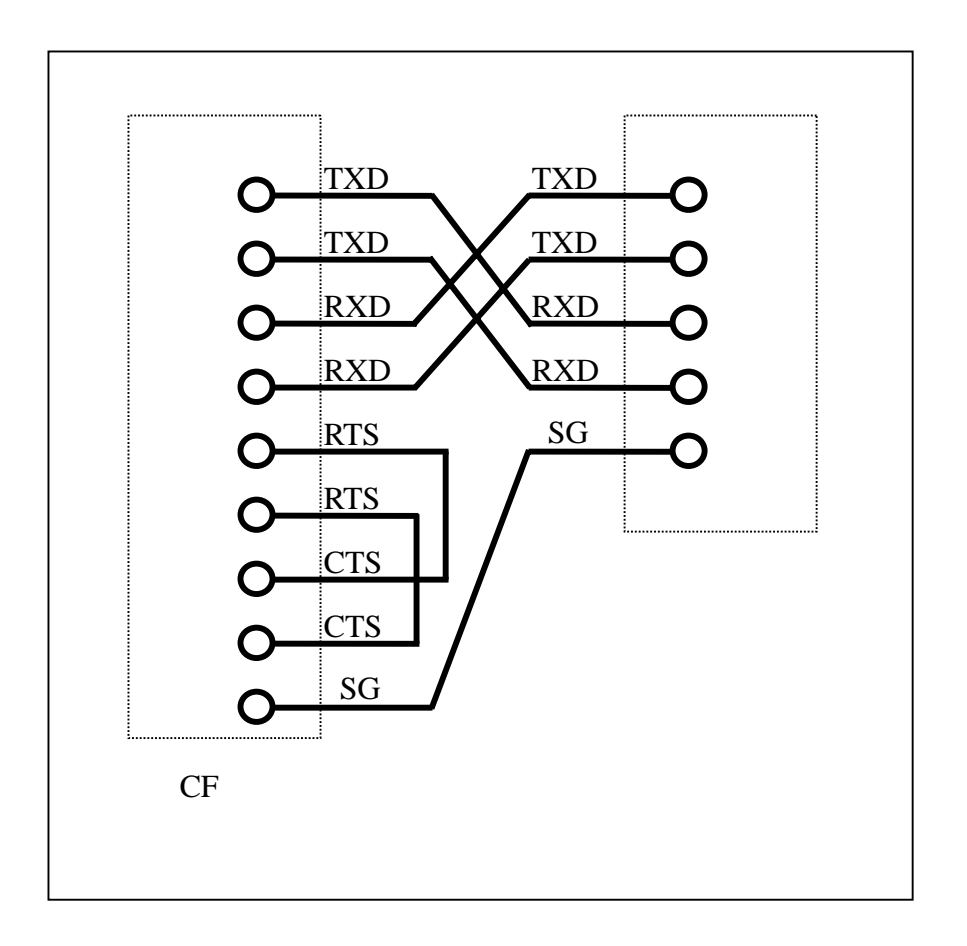

ケーブルは対ノイズ性向上のため、ツイストペアケーブルをご使用ください。 6.等価回路

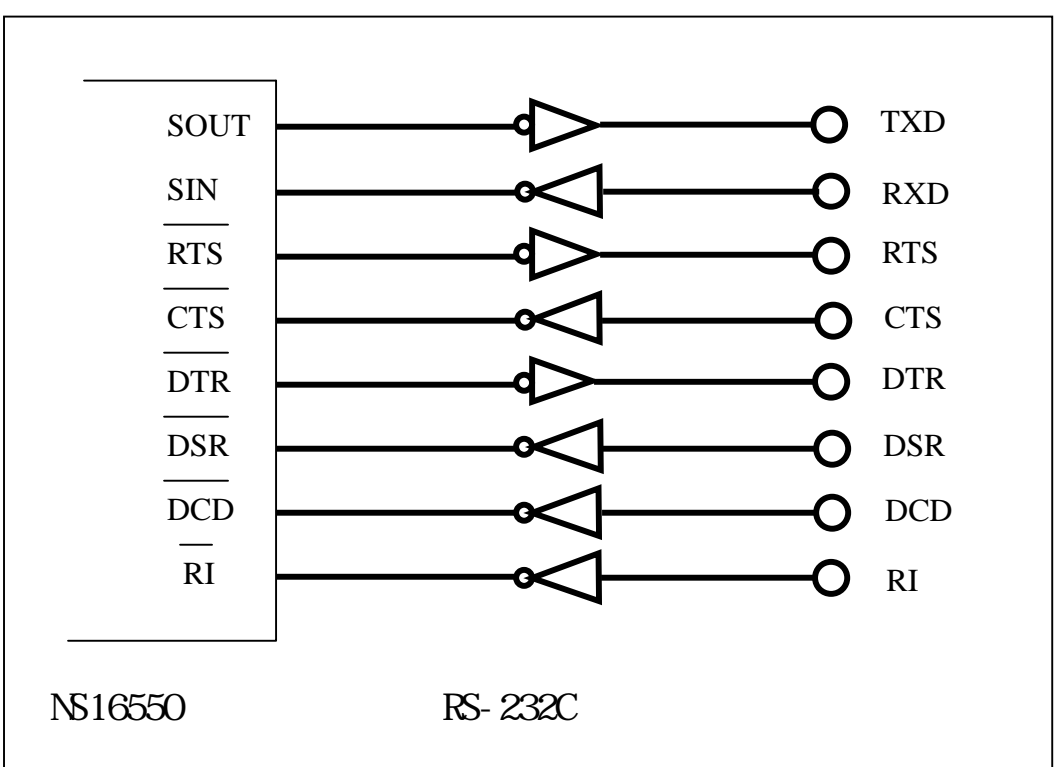

 $AXC - S \mid 01$ 

 $AXC - S \mid 0 \mid 2$ 

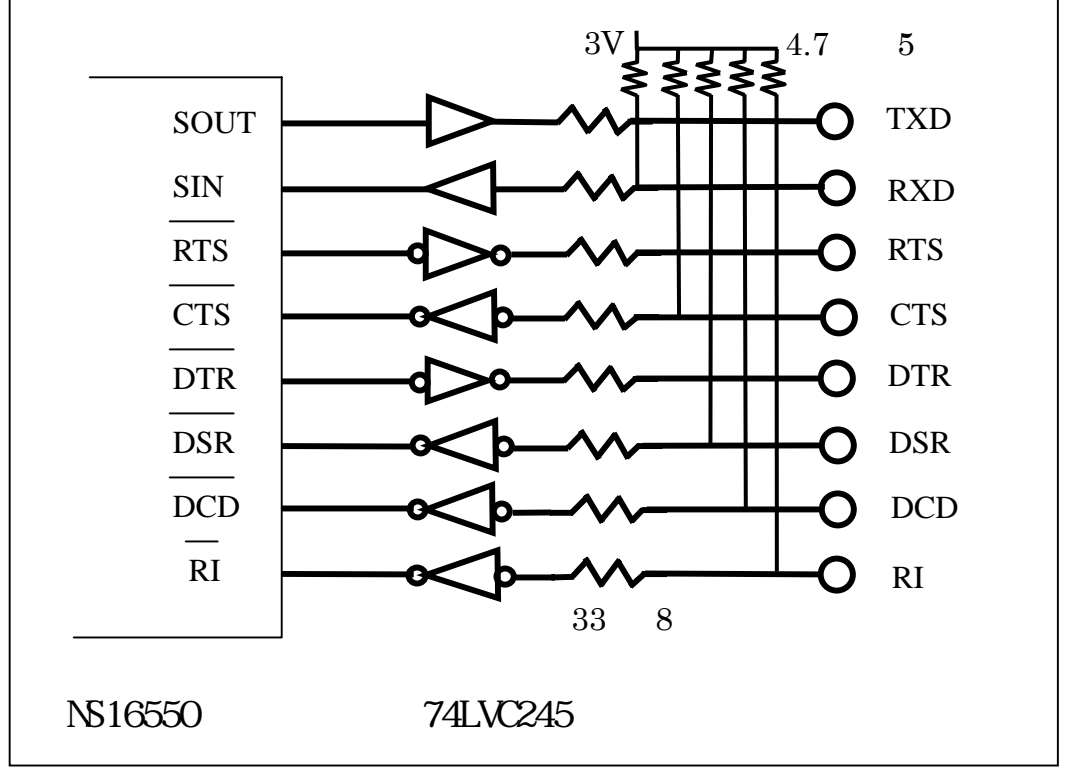

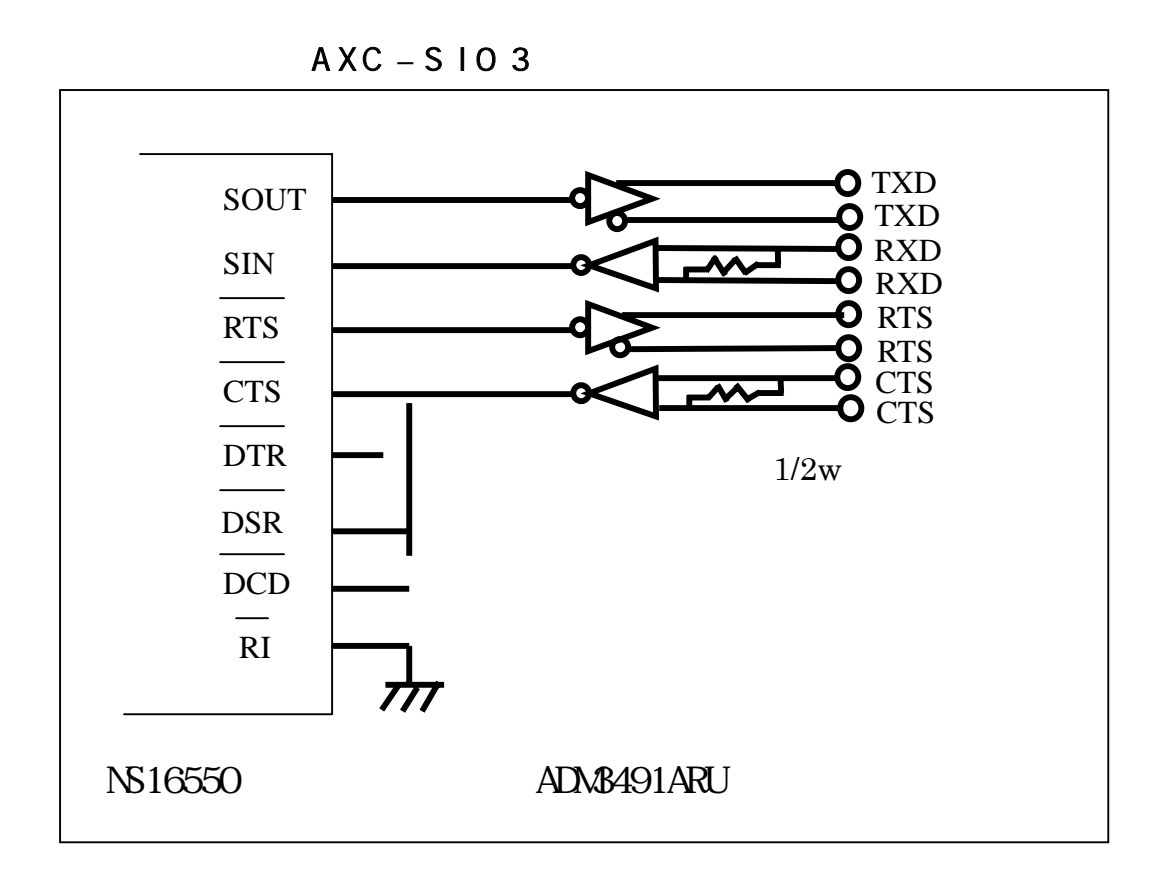

### 7.添付ソフトウェア

### 7-1.概要

AXC-SI01 シリーズのサポートディスクには、PDA (Pocket PC 2002 / 2003, Windows Mobile 5.0)用の添付ソフトウェアとして、サンプルアプリケーションプロ グラム、COM ポート名取得用の専用ライブラリ (DLL および LIB)等が収められて います。

また、サンプルアプリケーションプログラムには、Pocket PC 2002、2003、Windows Mobile 5.0 の各環境向けに Microsoft 社より提供されているプログラム開発環境であ る「eMbedded Visual C++ 3.0」、「eMbedded Visual Basic 3.0」(以上、Pocket PC 2002 向け) および、「eMbedded Visual C++ 4.0」(Pocket PC 2003 向け)、「Visual C++ 2005」(Windows Mobile 5.0 向け)でコンパイル可能な、ソースファイルとプロ ジェクトー式が添付されています。ユーザーアプリケーションプログラムの作成の際 などにご参考にしてください。

### 7 - 2 . COMポート検索DLL

axcsiofind.dll

AXC-SI01 シリーズに割り当てられた COM ポート番号をシステムから取得するため の専用 DLL です。

【エクスポート関数】 <インクルードファイル名: axcsiofind.h>

書式: AXCSIOFIND\_API long APIENTRY FindComPort(void)

- 機能: システムから AXC-SI01 シリーズが割り当てられている COM ポート番号 を取得します。
- 引数:無し
- 戻値: 1 ··· COMポート番号
  - 0 ・・・ デバイス名検索エラー

### 7-3.通信サンプルアプリケーションプログラム

#### AXCSI01SMP.EXE

Pocket PC 2002 / 2003, Windows Mobile 5.0 用通信サンプルプログラムの実行ファ イルで、RS232C 通信を行うことができます。

プログラムを起動すると、下記の動作を実行します。

AXC-SI01 シリーズが割り当てられている COM ポート番号を検索、取得し表示 する。 取得した番号の COM ポートを OPEN する。 通信諸条件の設定をする。 シリアルデータ受信スレッドを起動し、データを受信したら受信データ表示エリ アに表示する。 送信指定された送信データをシリアル送信する。 終了指定されたら、シリアルデータ受信スレッドを停止し、プログラムの実行を 終了する。

### 7-4.サンプルプログラムのインストールとアンインストール

#### 7-4-1.インストール前の準備

PDA に同梱されている通信ソフト「Microsoft ActiveSync」を PC にインストール してください。PDA へのインストールは、PC 経由にて行います。

#### 7-4-2.インストール

PC と PDA をシリアルケーブルもしくは USB ケーブルにて接続してください。PC にて、「Microsoft ActiveSync」が起動します。

| 🞯 Micros | oft Acti       | veSync                                |         |            |  |
|----------|----------------|---------------------------------------|---------|------------|--|
| ファイル(E)  | 表示⊙            | ツール① へノ                               | レプ(出)   |            |  |
| 日期       | <b>义</b><br>中止 | iiiiiiiiiiiiiiiiiiiiiiiiiiiiiiiiiiiii | エクスプローラ | 置<br>オプション |  |
| ゲスト      |                |                                       |         |            |  |
| 接続完了     |                |                                       |         |            |  |
| 情報の種類    | Į              | 状態                                    |         |            |  |
|          |                |                                       |         |            |  |

エクスプローラ等を起動し、"AXC-SI01"サンプルソフトのセットアップ用実行ファイル (Setup.exe)を実行します。

| 🗢 F:¥                                   |     |          |
|-----------------------------------------|-----|----------|
| ファイル(E) 編集(E) 表示(V) お気に入り(A) ツール(T) ヘルプ | (H) | <b>1</b> |
| 🔇 戻る 🔹 🕥 🕤 🏂 🔎 検索 🌔 フォルダ 💷・             |     |          |
| アドレス(D) 🗢 F¥                            | ~ E | 移動       |
| Setup.ini<br>設定ファイル<br>1 KB             |     |          |
| AXCSID1.CAB<br>書庫ファイル<br>83 KB          |     |          |
| Saturiexa                               |     |          |
|                                         |     |          |
|                                         |     |          |
|                                         |     |          |

「Microsoft ActiveSync」のウィンドウに、「アプリケーションの追加と削除」画面 が表示されます。[既定のアプリケーションセットアップ ディレクトリに "AdtekSystemScience AXC-SI01 動作チェックソフト"をインストールしますか?] とメッセージが表示されたら、[はい]をクリックしてください。

| アプリケーションをインストールしています                                                           |
|--------------------------------------------------------------------------------|
| 既定のアプリケーション セットアップ ディレクトリに "AdtekSystemScience AXC-SID1 動作チェックソフト" をインストールしますか |
| 「「東いビジ」 いくいえ (N) キャンセル                                                         |

アプリケーションのインストールが開始されます。

| アプリケーションのインストール                                 |
|-------------------------------------------------|
| AdtekSystemScience AXC-SID1 動作チェックソフト をインストールして |
|                                                 |
| キャンセル                                           |

[アプリケーションのダウンロードが完了しました]と表示され、PDA へのインス トールは完了します。

| アプリケーションのダウンロードが完了しました                      | × |
|---------------------------------------------|---|
| インストールの完了に必要な追加手順がないか、モバイル デバイスの画面を確認してください | 0 |
| СÖК                                         |   |

ここでの追加手順はありません。このメッセージで終了となります。

### 7-4-3.アンインストール

PDA を PC に接続し、「Microsoft ActiveSync」の画面が表示されることを確認して ください。

| 🚳 Microsoft Ad       | tiveSync   |                   |            |   |
|----------------------|------------|-------------------|------------|---|
| ファイル(E) 表示( <u>)</u> | 0 ツール① ヘルプ | (H)               |            |   |
|                      |            | <u> て</u> 10スプローラ | 置<br>オプション |   |
| ゲスト                  |            |                   |            |   |
| 接続完了                 |            |                   | 1          | U |
|                      |            |                   |            |   |
|                      |            |                   |            |   |
| 情報の種類                | 状態         |                   |            |   |
|                      |            |                   |            |   |
|                      |            |                   |            |   |
|                      |            |                   |            |   |
|                      |            |                   |            |   |
|                      |            |                   |            | 5 |

メニューの[ツール]から[アプリケーションの追加と削除]を選択してください。

| 🚱 Microsoft Acti | veSync                                      |   |
|------------------|---------------------------------------------|---|
| ファイル(E) 表示(⊻)    | ツール① ヘルプ(H)                                 | _ |
| 0 0              | オプション( <u>0</u> )                           |   |
| 同期 中止            | 競合の解決( <u>R</u> )                           |   |
| ゲスト              | バックアップ/復元( <u>B</u> )                       |   |
| 接続完了             | アプリケーションの追加と削り除(M)                          |   |
|                  | データベース テーブルのインポートФ<br>データベース テーブルのエクスポート(E) |   |
| 情報の種類            | 状態                                          |   |
|                  |                                             |   |

アプリケーションの追加と削除画面が表示されますので、[AdtekSystemScience AXC-SI01 動作チェ...]のチェックを解除し、[OK]ボタンをクリックしてください。

| Å アブリケーションの追加と削除 🛛 🔀                                                                                         |
|----------------------------------------------------------------------------------------------------|
| ブログラムをデバイスにインストールする場合は、ブログラムの横にある<br>チェック ボックスをオンにしてください。ブログラムをデバイスから削除す<br>る場合は、チェック ボックスをオフにしてください。        |
| メモ:インストールしたプログラムが一覧にない場合は、そのプログラム<br>は、お使いのモバイル デバイスで使用不可能です。                                                |
| □ L資 AdtekSystemScience AXC-SI01 動作チェ 0.0 KB                                                                 |
| - プログラムの説相<br>AXC-SID1 PocketPC2002 Sample Application                                                       |
| 選択したブログラムに必要な容量: 0.0 KB<br>デバイスの空き容量: 23,838.6 KB                                                            |
| ✓ 既定のセットアップ フォルダにプログラムをインストールする⊕<br>両方の場所から削除<br>選択したプログラムをデバイスとこの PC の両方か<br>ら削除するには、削除1をクリックします。<br>削除(B). |
| OK キャンセル ヘルプ(H)                                                                                              |

下記のメッセージが表示され、自動的にアンインストールされます。

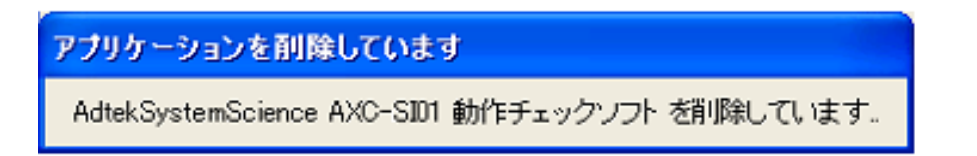

### 7-5.通信サンプルアプリケーションプログラムの使用方法

#### 通信ポートの検索・オープン

サンプルプログラム "AXCSI01SMP"を起動すると、CF カードスロットに AXC-SI01 シリーズが正しく挿入されている場合、システムが認識して割り振った COMポート番号を自動的に検索して通信ポートを OPEN し、"Fig.7-5-1 COM Port Setting 画面"を表示します。(参考画面では、AXC-SI0x カードはCOM6に 割り当てられています)

このとき、AXC-SI01 シリーズがスロットに正しく挿入されていなかったり、シス テムがカードを認識できなかった場合には、"Fig.7-5-2 デバイス検索エラーメッセ ージ"が表示されます。

また、システムに使用可能な COM ポートの空きがない場合や、何らかの原因で COM ポートが正常に OPEN できなかった場合には、"Fig.7-5-3 ポート OPEN エラ ーメッセージ"が表示されます。

プログラムの起動時に上記いずれかのエラーが検出されると、プログラムは実行を 中止します。

| 🎊 AXC-SIOx S   | AMPLE      | <b>∢×</b> 20:56 |             |
|----------------|------------|-----------------|-------------|
| COM Port Setti | ng         | ×               | ×           |
| Port Assignm   | ent >> CON | 16              |             |
| Baud Rate      | 9600       | •               | ۴I          |
| Data bit       | 8          | •               | ĽI          |
| Parity         | None       | •               | Å.          |
| Stop bit       | 1          | •               |             |
| Flow Control   | None       | •               | Ľ١          |
| Default        | OK C       | ANCEL           |             |
|                |            |                 | —  <br>A  ▲ |

<u>Fig.7-5-1 COM Port Setting 画面</u>

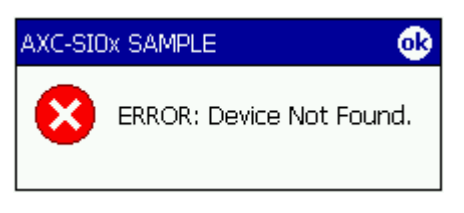

<sup>&</sup>lt;u>Fig.7-5-2 デバイス検索エラーメッセージ</u>

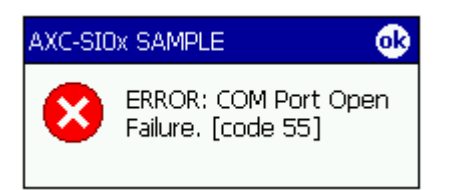

Fig. 7-5-3 # - + OPEN IJ-Xyt->

#### 通信条件の設定(Com Port Setting)

" COM Port Setting 画面 "では、通信速度(Baud Rate) データ長(Data bit) パリティビット(Parity) ストップビット長(Stop bit) フロー制御(Flow Control) の設定を行います。

初期状態では、前頁"Fig.7-5-1 COM Port Setting 画面"で表示されている内容が デフォルト値として選択されており、「OK」ボタンをタップすると設定が確定します。 (参考画面では通信速度とフロー制御の設定内容を選択する様子を示しています)

- セレクト方法: 各エディット BOX の右端の をタップし、希望の設定値を選択 します。
- 確定方法 :" OK " ボタンをタップし、 に進みます。 デフォルト :" Default " ボタンをタップするとデフォルトの値を表示します。
- キャンセル :" CANCEL " ボタンをタップするとプログラムを終了します。

| 🎊 AXC-SIOx S      | AMPLE          | <b>4×</b> 20:57 |          |
|-------------------|----------------|-----------------|----------|
| COM Port Settir   | ng             | ×               | ×        |
| Port Assignme     | ent >> COM     | 6               |          |
| Baud Rate         | 115200         | <b>_</b>        | ۴I       |
| Data bit          | 4800<br>9600   |                 |          |
| Parity            | 14400<br>19200 |                 | <b>A</b> |
| Stop bit          | 38400<br>57600 | =               |          |
| Flow Control      | 115200         | •               |          |
| Default           | OK CA          | ANCEL           | *        |
| . <br>編集 開< ▲ [』] |                |                 | ┶<br> ▲  |

<u>Fig.7-5-4 Baud Rate 選択画面例</u>

| 🎊 AXC-SIOX S    | AMPLE                        | <b>≺×</b> 20:58 | }                          |
|-----------------|------------------------------|-----------------|----------------------------|
| COM Port Settir | ng                           | ×               | ×                          |
| Port Assignme   | ent >> CON                   | 16              | $\left\lceil \right\rceil$ |
| Baud Rate       | 115200                       | •               | H١                         |
| Data bit        | 8                            | •               | C I                        |
| Parity          | None                         | •               | <u> </u>                   |
| Stop bit        | 1                            | •               |                            |
| Flow Control    | None                         | •               | ЦI                         |
| Default         | None<br>Xon/Xoff<br>Hardware |                 |                            |
|                 |                              | _               |                            |
| 編集 開(   ▲ 📙     | U 😺                          |                 | A   *                      |

<u>Fig.7-5-5 Flow Control 選択画面例</u>

#### データの送信

で "OK " ボタンがタップされると、"Fig.7-5-6 SendData/ReceiveData 画面 " が表示されます。入力パネルから "Send Data " エディット BOX に送信文字列を入 力し、"Send " ボタンをタップすると、入力した文字列が送信されます。

- 入力パネル : 画面右下の "A"をタップすると入力パネルが表示されます。
- データ入力 : " Send Data " エディット BOX をタップしてカーソルを表示させ、 入力パネルから送信文字列を入力します。
- データ送信 : "Send "ボタンをタップすると "Send Data" エディット BOX に 表示されている文字列が送信されます。
- クリア : " Clear " ボタンをタップすると " Send Data "、 " Receive Data " エ ディット BOX の内容がクリアされます。

通信設定変更: "Setting"ボタンをタップすると、 の COM Port Setting 画面に 戻って、通信パラメータの設定内容を変更することができます。

通信終了 :" EXIT " ボタンをタップすると通信を停止してプログラムを終了します。

| 87 | AXC-SI0x SAMPLE | <b>∢×</b> 20:59 |
|----|-----------------|-----------------|
| AX | C-SIOX SAMPLE   | ×               |
| S  | end Data        |                 |
|    |                 |                 |
| R  | eceive Data     | Send            |
|    |                 | *               |
|    |                 | *               |
|    | Setting Clear   | EXIT            |
| 編集 | ミ開く 🔺 📙 📙 👹     | A  -            |

<u>Fig.7-5-6 SendData/ReceiveData 画面</u>

| 87              | AXC-SIOX SAMPLE 🛛 🚽 21:02 |    |     |     |    |     |     |       |     |   |   | )2 |          |
|-----------------|---------------------------|----|-----|-----|----|-----|-----|-------|-----|---|---|----|----------|
| AXC-SIOX SAMPLE |                           |    |     |     |    |     |     |       |     |   |   |    |          |
| s               | Send Data                 |    |     |     |    |     |     |       |     |   |   |    |          |
|                 | 123                       | 45 | 678 | 390 | ab | :de | fgł | nijkl | lmr | I |   |    |          |
| Send            |                           |    |     |     |    |     |     |       |     |   |   |    |          |
|                 |                           |    |     |     |    |     |     |       |     |   |   |    |          |
| かな              | Esc                       | 1  | 2   | 3   | 4  | 5   | 6   | 7     | 8   | 9 | 0 | -  | €BS      |
| カナ              | - <del>)</del>            | q  | W   | е   | r  | t   | У   | u     | i   | 0 | р | @  | <u> </u> |
| 英数              | Сар                       | а  | s   | d   | f  | g   | h   | j     | k   | Ι | ; | :  | <u> </u> |
| 半角              | ŵ                         | z  | х   | С   | ۷  | Ь   | n   | m     | ,   |   | 1 | Ν  | ÷        |
| 記号              | CtI                       | ^  |     |     |    |     |     |       |     | ¥ | [ | ]  | 変換       |
| 編集              |                           |    |     |     |    |     |     |       |     |   |   |    |          |

<u>Fig.7-5-7 送信デ-9入力画面例</u>

#### データ受信

通信サンプルプログラムの実行中、シリアルデータ受信スレッドが自動的に起動されています。

受信したデータは、"Receive Data"エディット BOX に表示されます。

- データ受信 : 送信相手から受信した文字列が "Receive Data" エディット BOX 内に表示されます
- クリア : " Clear " ボタンをタップすると " Send Data "、 " Receive Data " エディット BOX の内容がクリアされます。
- 通信設定変更 : "Setting "ボタンをタップすると、 の COM Port Setting 画面に 戻って、通信パラメータの設定内容を変更することができます。
- 通信終了 :" EXIT " ボタンをタップすると通信を停止してプログラムを終了 します。

| 87  | AXC-SIOX SAMPLE     | <b>∢×</b> 21:07 |
|-----|---------------------|-----------------|
| AXC | -SIOX SAMPLE        | ×               |
| Se  | end Data            |                 |
| ∥┏  | XC-SI01             |                 |
| Re  | eceive Data         | Send            |
| Α   | dtek System Science | *               |
|     | Setting Clear       | EXIT            |
| 編集  | :開< ▲ 📙 🗏 👪         | A  -            |

<u>Fig.7-5-8 受信データ表示画面例</u>

付録 レジスタ表

#### PC16550 のレジスタ

#### 概要

PC16550 は PC/AT 系のマシンで採用されてきた 8250B のソフトウエアコンパチブルの LSI で、送信/受信にそれぞれ 16 バイトの FIFO を持っています。 PC16550 の特有の機能を示す箇所は斜体及び強調文字で記しています。

内部レジスタ構成

| マドレフ | しジフタタ         | 咬訂   |       | ピット名  |      |      |       |      |       |       | 计扫     | 围车    |
|------|---------------|------|-------|-------|------|------|-------|------|-------|-------|--------|-------|
| 7107 |               | ₩ά∎∪ | DB7   | DB6   | DB5  | DB4  | DB3   | DB2  | DB1   | DB0   | 江記     | 周江    |
| 0    | 受信データバッファ     | RBR  | D7    | D6    | D5   | D4   | D3    | D2   | D1    | D0    | DLAB=0 | Read  |
| 0    | 送信データバッファ     | THR  | D7    | D6    | D5   | D4   | D3    | D2   | D1    | D0    | DLAB=0 | Write |
| 0    | 分周値ラッチ(下位)    | DLL  | D7    | D6    | D5   | D4   | D3    | D2   | D1    | D0    | DLAB=1 |       |
| 1    | 割り込み許可レジスタ    | IER  | 0     | 0     | 0    | 0    | EDSSI | ELSI | ETBEI | ERBFI | DLAB=0 |       |
| 1    | 分周値ラッチ(上位)    | DLM  | D15   | D14   | D13  | D12  | D11   | D10  | D9    | D8    | DLAB=1 |       |
| 2    | 割り込み参照レジスタ    | IIR  | FIFOE | FIFOE | 0    | 0    | IID2  | IID1 | IID0  | IP    |        | Read  |
| 2    | FIFO コントロール   | FOR  | RTM   | RTL   | 0    | 0    | DMS   | XFR  | RFR   | FE    |        | Write |
| 3    | ラインコントロールレジスタ | LCR  | DLAB  | SBRK  | STCP | ESP  | PEN   | STB  | WLSI  | WLSO  |        |       |
| 4    | モデムコントロールレジスタ | MCR  | 0     | 0     | 0    | LOOP | OUT2  | OUT1 | RTS   | DTR   |        |       |
| 5    | ラインステータスレジスタ  | LSR  | ERF   | TEMT  | THRE | BI   | FE    | PE   | OE    | DR    |        |       |
| 6    | モデムステータスレジスタ  | MSR  | DCD   | RI    | DSR  | CTS  | DDCD  | TERI | DDSR  | DCTS  |        |       |
| 7    | スクラッチレジスタ     | SCR  | D7    | D6    | D5   | D4   | D3    | D2   | D1    | D0    |        |       |

属性 Read: リードオンリー Write: ライトオンリー

アドレスはオフセットのみ記しています。例えば COM ポート 2 の場合は 2F8h に 表中のアドレスを加算して下さい。 各レジスタ詳細

受信データバッファ(RBR:アドレス = 0) リードのみ、DLAB = 0

受信データはこのレジスタから読み込みます。

送信データバッファ(THR:アドレス = 0) ライトのみ、DLAB = 0

送信データはこのレジスタに書き込みます。

分周値(DLL:アドレス = 0 DLM:アドレス = 1) DLAB = 1

ボーレート決定用の分周値を書き込みます。

| ボーレー | トの設定 |
|------|------|
|------|------|

| ボーレート  | 設定値(バイナリ) | DLM 値 | DLL 値 | 設定誤差(%) |
|--------|-----------|-------|-------|---------|
| 50     | 2304      | 09H   | 00H   | -       |
| 75     | 1536      | 06H   | 00H   | -       |
| 110    | 1047      | 04H   | 17H   | 0.026   |
| 134.5  | 857       | 03H   | 59H   | 0.058   |
| 150    | 768       | 03H   | 00H   | -       |
| 300    | 384       | 01H   | 80H   | -       |
| 600    | 192       | 00H   | COH   | -       |
| 1200   | 96        | 00H   | 60H   | -       |
| 1800   | 64        | 00H   | 40H   | -       |
| 2000   | 58        | 00H   | 3AH   | 0.68    |
| 2400   | 48        | 00H   | 30H   | -       |
| 3600   | 32        | 00H   | 20H   | -       |
| 4800   | 24        | 00H   | 18H   | -       |
| 7200   | 16        | 00H   | 10H   | -       |
| 9600   | 12        | 00H   | 0CH   | -       |
| 19200  | 6         | 00H   | 06H   | -       |
| 38400  | 3         | 00H   | 03H   | -       |
| 57600  | 2         | 00H   | 02H   | -       |
| 115200 | 1         | 00H   | 01H   | -       |

#### 割り込み許可レジスタ(IER: アドレス = 1)

| D   | LAB = 0 |     |          |     |       |      |                                            |                                                                                   |                                                                                                    |
|-----|---------|-----|----------|-----|-------|------|--------------------------------------------|-----------------------------------------------------------------------------------|----------------------------------------------------------------------------------------------------|
| ADD | R DB7   | DB6 | DB5      | DB4 | DB3   | DB2  | DB1                                        | DB0                                                                               |                                                                                                    |
| 1   | 0       | 0   | 0        | 0   | EDSSI | ELSI | ETBEI                                      | ERBFI                                                                             |                                                                                                    |
|     | ·       |     | <u>.</u> |     |       |      | Enal<br>1: 送<br>—_ Enal<br>1: 受<br>—_ Enal | En<br>1:<br>たまた<br>たたっち<br>たたっち<br>たたっち<br>たたっち<br>たっち<br>たっち<br>たっち<br>たっち<br>たっ | able Received Data Available Interr <del>up</del> t<br>受信データレディ割り込み許可<br>smitter Holding Register Empty Interrupt<br>パッファ空割り込み許可<br>ved Line Status Interrupt<br>マステータス割り込み許可<br>EM Status Interrupt |

#### 割り込み参照レジスタ(IIR: アドレス = 2)

リードのみ

| -    | 1     |      |      |          |                   |         |      |            |                                                                         |               |   |             |                 |
|------|-------|------|------|----------|-------------------|---------|------|------------|-------------------------------------------------------------------------|---------------|---|-------------|-----------------|
| ADDR | DB7   | DB6  | DB5  | DB4      | B4 DB3 DB2 DB     |         | DB1  | DB0        |                                                                         |               |   |             |                 |
| 2    | FIFOE | FIFO | E 0  | 0        | IID2 IID1 II      |         | IID0 | IP         |                                                                         |               |   |             |                 |
|      |       |      |      |          |                   |         |      | Inte       | errupt Pending<br>errupt ID Bit 0<br>errupt ID Bit 1<br>errupt ID Bit 2 |               |   |             |                 |
|      |       |      | DB3  | ~0 害     | 割り込みステータス         |         | ス    | 優先順位       | 割り込みリセット                                                                | 割り込み要因        |   |             |                 |
|      |       |      | 0001 | 害        | 割り込み無し            |         |      |            |                                                                         | -             |   |             |                 |
|      |       |      | 0110 | EIX<br>X | 受信ラインステータス        |         |      | 受信ラインステータス |                                                                         | タス            | 高 | ラインステータスリード | PE,FE,OE,ブレーク検出 |
|      |       |      | 0100 | 0100 受信  |                   | 受信データ有り |      |            | 受信データ有り                                                                 |               |   | 受信データリード    | データ受信           |
|      |       |      | 1100 | 5        | タイムアウト<br>送信レジスタ空 |         |      |            |                                                                         |               |   |             |                 |
|      |       |      | 0010 | Ż        |                   |         |      | <br>低      | 送信データライト<br>割込参照レジスタリード                                                 | 送信データ書き込み可    |   |             |                 |
|      |       |      | 0000 | Ŧ        | Eデムス              | テータ     | ス    |            | モデムステータスリード                                                             | CD/CI/DSR/CTS |   |             |                 |
|      |       |      |      |          |                   |         |      |            |                                                                         |               |   |             |                 |
|      |       |      |      |          |                   |         |      |            |                                                                         |               |   |             |                 |

- FIFOs Enabled — FIFOs Enabled

| DB7.6 | FIFO ステータス |
|-------|------------|
| 00    | FIFO 無効    |
| 11    | FIFO 有効    |

FIFO コントロールレジスタ (FCR: アドレス = 2)

ライトのみ

|      | 1 02 07 |     |     |     |     |     |     |                                       |                                                                                                    |
|------|---------|-----|-----|-----|-----|-----|-----|---------------------------------------|----------------------------------------------------------------------------------------------------|
| ADDR | DB7     | DB6 | DB5 | DB4 | DB3 | DB2 | DB1 | DB0                                   |                                                                                                    |
| 2    | RTM     | RTL | 0   | 0   | DMS | XFR | RFR | FE                                    |                                                                                                    |
|      |         |     |     |     |     |     |     | L FIL<br>— RC<br>— XM<br>— DM<br>— RC | FO Enable 1: FIFO イネーブル<br>TVR FIFO Reset 1: 受信 FIFO リセット<br>AT FIFO Reset 1: 送信 FIFO リセット<br>AA MODE Select :0 固定<br>TVR Trigger |

| DB7.6 | 受信 FIFO りカ |
|-------|------------|
| 00    | 1          |
| 01    | 4          |
| 10    | 8          |
| 11    | 14         |

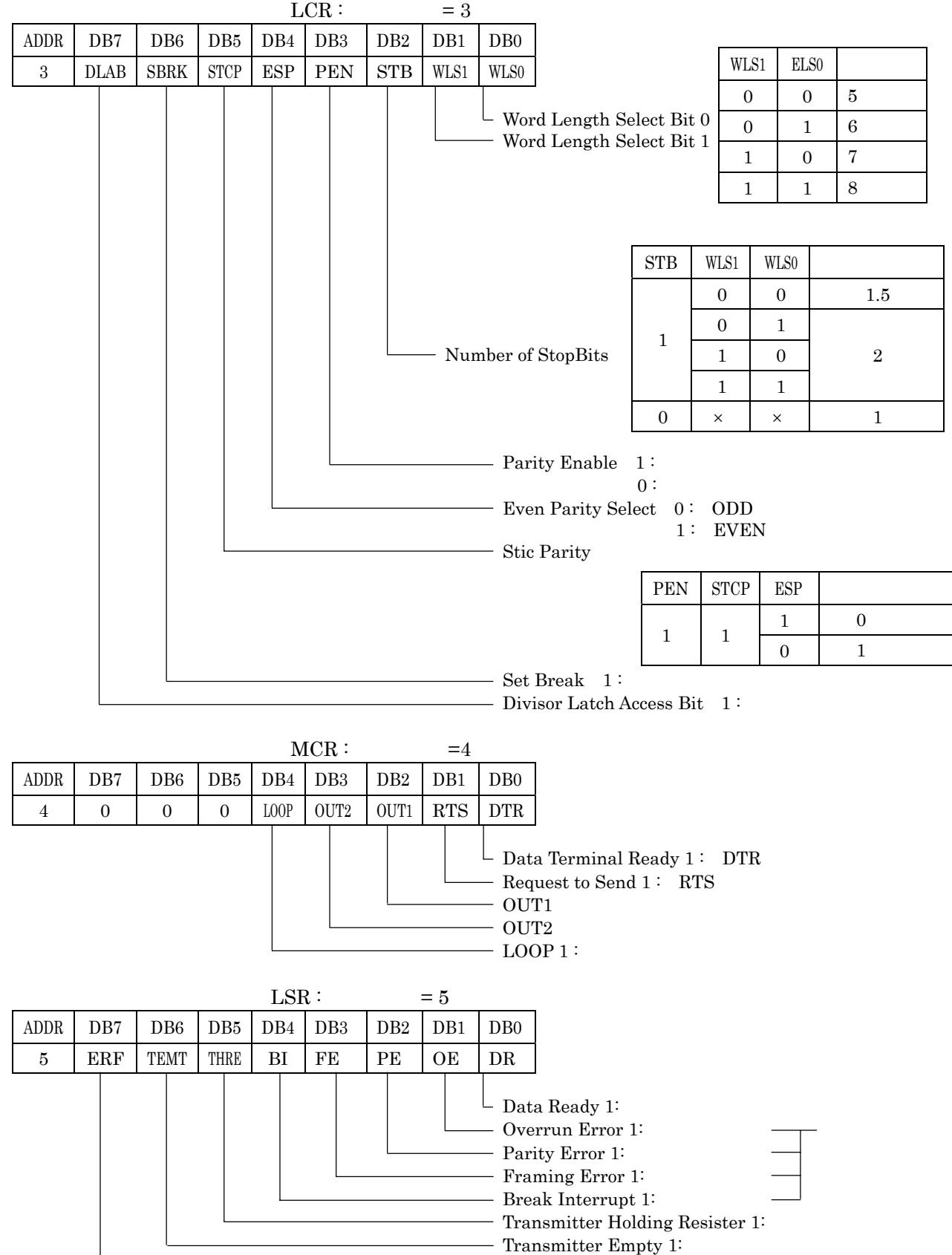

Error in RCVR FIFO 1: 受信 FIFO 内でのエラー

#### モデムステータスレジスタ (MSR: アドレス = 6)

| ADDR | DB7 | DB6 | DB5 | DB4 | DB3  | DB2  | DB1  | DB0                                                                |                                                                                                    |
|------|-----|-----|-----|-----|------|------|------|--------------------------------------------------------------------|----------------------------------------------------------------------------------------------------|
| 6    | DCD | RI  | DSR | CTS | DDCD | TERI | DDSR | DCTS                                                               |                                                                                                    |
|      |     |     |     |     |      |      |      | Delt<br>Delt<br>Delt<br>Trai<br>Delt<br>Clea<br>Dat<br>Ring<br>Dat | ta Clear to Send 1:変化あり<br>ta Data Set Ready 1:変化あり<br>iling Edge Ring Indicator 1:変化あり<br>ta Data Carrier Detect 1:変化あり<br>ar to Send :CTS の状態<br>a Set Ready :DSR の状態<br>g Indicator :RI の状態<br>a Carrier Detect :DCD の状態 |

スクラッチパッドレジスタ(SCR:アドレス = 7)

汎用のレジスタ

### 製品のメンテナンスについて

ハードウェア製品の故障修理やメンテナンスなどについて、弊社 - 株式会社 アドテックシステムサイエンスでは、製品をお送りいただいて修理 / メンテ ナンスを行い、ご返送する、センドバック方式で承っております。

保証書に記載の条件のもとで、保証期間中の製品自体に不具合が認められた 場合は、その製品を無償で修理いたします。保証期間終了後の製品について 修理が可能な場合、又は改造など保証の条件から外れたご使用による故障の 場合は、有償修理となりますのであらかじめご了承ください。

修理やメンテナンスのご依頼にあたっては、保証書を製品に添え、ご購入時 と同程度以上の梱包状態に『精密部品取扱注意』と表示のうえお送りくださ い。また、ご送付されるときは、製品が迷子にならないよう、前もって受付 担当者をご確認ください。製品が弊社に到着するまでの事故につきましては、 弊社は責任を負いかねますので、どうか安全な輸送方法をお選びください。

以上の要項は日本国内で使用される製品に適用いたします。日本の国外で製品を使用される場合の保守サービスや技術サービス等につきましては、弊社の各営業所にご相談ください。

### 製品のお問い合わせについて

お買い求めいただいた製品に対する次のようなお問い合わせは、 お求めの販売店又は**株式会社アドテックシステムサイエンス**の 各営業所にご連絡ください。

- ・お求めの製品にご不審な点や万一欠品があったとき
- ・製品の修理
- ・製品の補充品や関連商品について
- ・本製品を使用した特注製品についてのご相談

技術サポート 技術的な内容のお問い合わせは、「ファックス」「郵送」「E-mail」のいずれかで、下記までお問い合わせください。また、お問い合わせの際は、内容をできるだけ詳しく具体的にお書きくださるようお願いいたします。

技術的な内容のお問い合わせ先

- 株式会社 アドテック システム サイエンス テクニカルサポート 〒240-0005
- 神奈川県横浜市保土ヶ谷区神戸町 134 YBP ウエストタワー 8F

E-mail support@adtek.co.jp

Fax 045-331-7770

# 改訂履歴

| 発行年月日 | 2003 年 11 月 20 日 | 第1版発行 |
|-------|------------------|-------|
| 発行年月日 | 2003 年 12 月 19 日 | 第2版発行 |
| 発行年月日 | 2004年01月29日      | 第3版発行 |
| 発行年月日 | 2004年10月01日      | 第4版発行 |
| 発行年月日 | 2008年01月07日      | 第5版発行 |
|       |                  |       |

AXC-003-080107 © 2003-2008 ADTEK SYSTEM SCIENCE Co.,Ltd.

### 不許複製

YBP ウエストタワー 8FTel 045-331-7575 (代) Fax 045-331-7770

第5版発行 2008年01月07日 発行所 株式会社 アドテック システム サイエンス 〒240-0005 神奈川県横浜市保土ヶ谷区神戸町134

AXC-SI01/SI02/SI03 取扱説明書